This document is provided as a supplement to the AWIPS-2 Thin Client Training. It contains information on launching the AWIPS-2 Thin Client, recommended Thin Client preferences, and quick referesher of the differences and best practices discussed in this training.

### The Differences between the AWIPS-2 Thin Client and Operational CAVE

The five primary differences between the Thin Client and the Operational CAVE are that the Thin Client:

- 1. Has multiple available operating systems,
- 2. Supports data compression during transmission from the EDEX server,
- 3. Allows file caching form most weather data products,
- 4. Has fewer AWIPS applications available, and
- 5. External Users will have less data available to access.

#### The Recommended Best Practices for Thin Client Users

The five best practices recommended in the AWIPS-2 Thin Client Training were to:

- 1. Initialize all potential accounts at your office prior to forecasters using the Thin Client at a remote location;
- 2. Use either the loop feature (or manually toggle through the frames) for each product you request to pre-load every frame;
- 3. Use care when requesting model and point data, limiting frame counts when using a poor Internet connection;
- 4. Know how to edit the CAVE preferences for Thin Client in order to optimize performance for narrow bandwidth & operating system; and
- 5. When working with a poor Internet connection, avoid products that are bandwidth hogs.

#### Launching Thin Client:

**Start Up:** Most users will launch the AWIPS-2 Thin Client using a desktop icon (Windows & Linux) or from the Windows Start Menu. When starting Thin Client on Windows, you need to start AlertViz first, then start CAVE. If you try to start CAVE first, you will get an error and have to quit the application. AlertViz

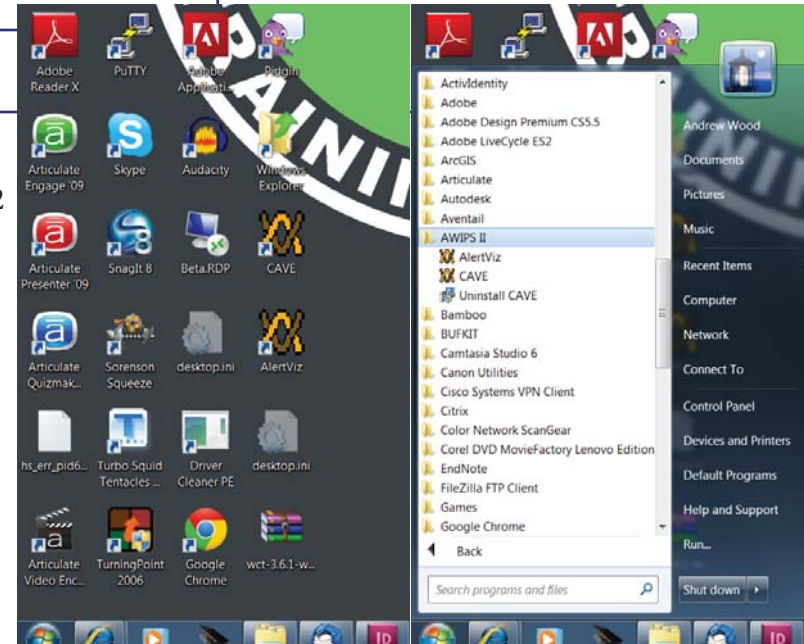

should start automatically on login for Linux users (at least Internal Users). If AlertViz isn't running already on your Linux system, then start AlertViz first, followed by Thin Client.

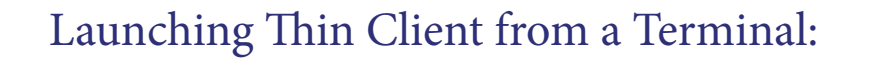

**Start Up:** The Windows version of Thin Client creates desktop icons by default. System administrators need to create these icons on Linux systems for forecasters to use them. If users need to launch AlertViz or Thin Client on a Linux system from a terminal window, you can do that just like in a WFO. The only difference is an additional data flag needs to be included in the command:

[fxa@localhost -]\$ /awips2/cave/alertviz.sh -component thinalertviz [fxa@localhost -]\$ /awips2/cave/cave.sh -component thinclient

Terminal

<u>File Edit View Terminal Tabs H</u>elp

\_ 0 ×

/awips2/cave/alertviz.sh -component thinalertviz
/awips2/cave/cave.sh -component thinclient

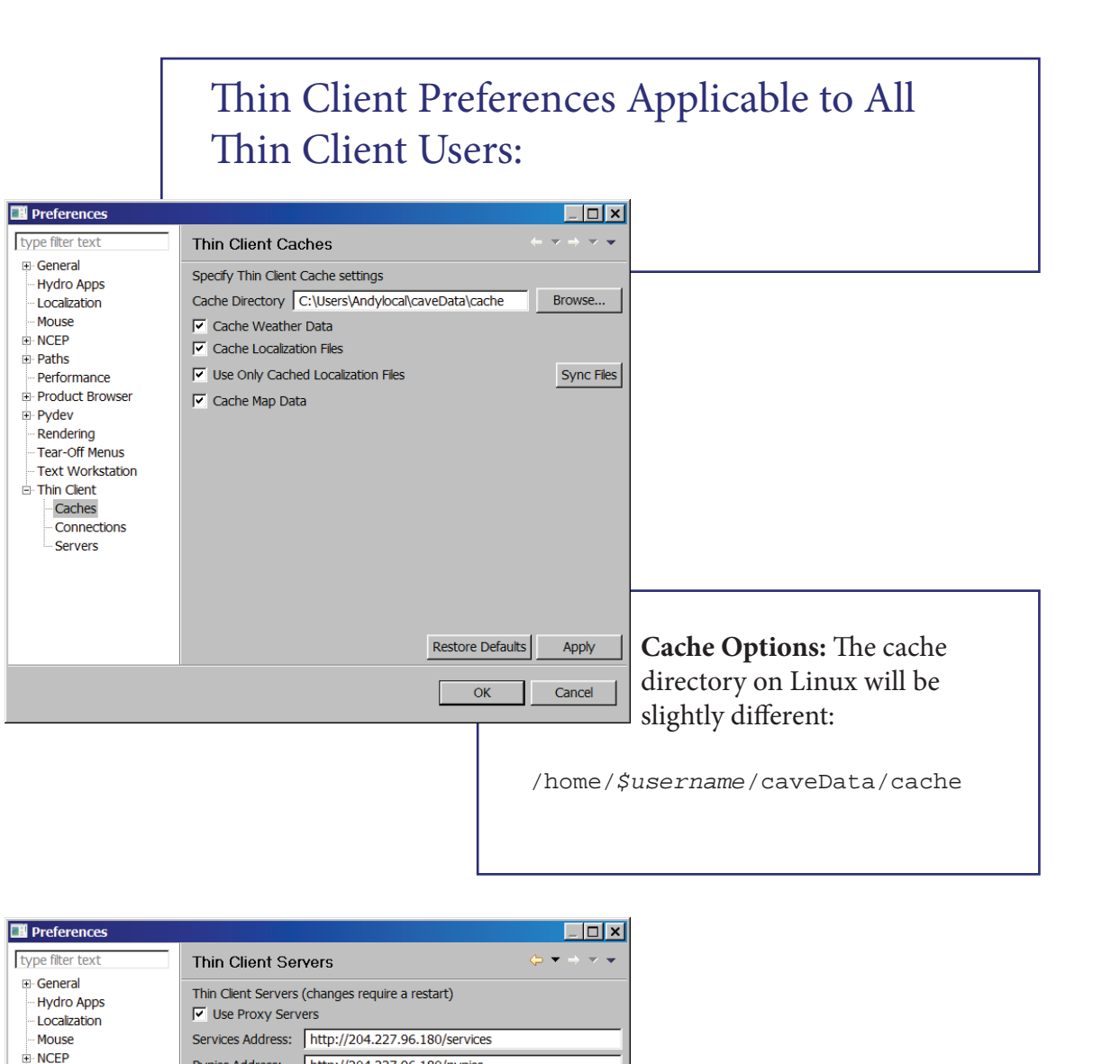

| Preferences                                                                |                                                                                                    |
|----------------------------------------------------------------------------|----------------------------------------------------------------------------------------------------|
| type filter text                                                           | Thin Client Servers                                                                                                    |
|                                                                            | Thin Clent Servers (changes require a restart)   Use Proxy Servers Services Address: http://204.227.96.180/services Pypies Address: http://204.227.96.180/pypies Server Data Dir: /awips2/edex/data/hdf5  Check Servers |
| ≟- Thin Clent<br>  - Caches<br>  - Connections<br>  - <mark>Servers</mark> | Server Options: The server                                                                                                    |
|                                                                            | addresses shown are an ex-<br>ample. Your regional head-<br>quarters will have their own<br>servers with different IP addresses for                                                                                     |
|                                                                            | you to use.                                                                                                    |

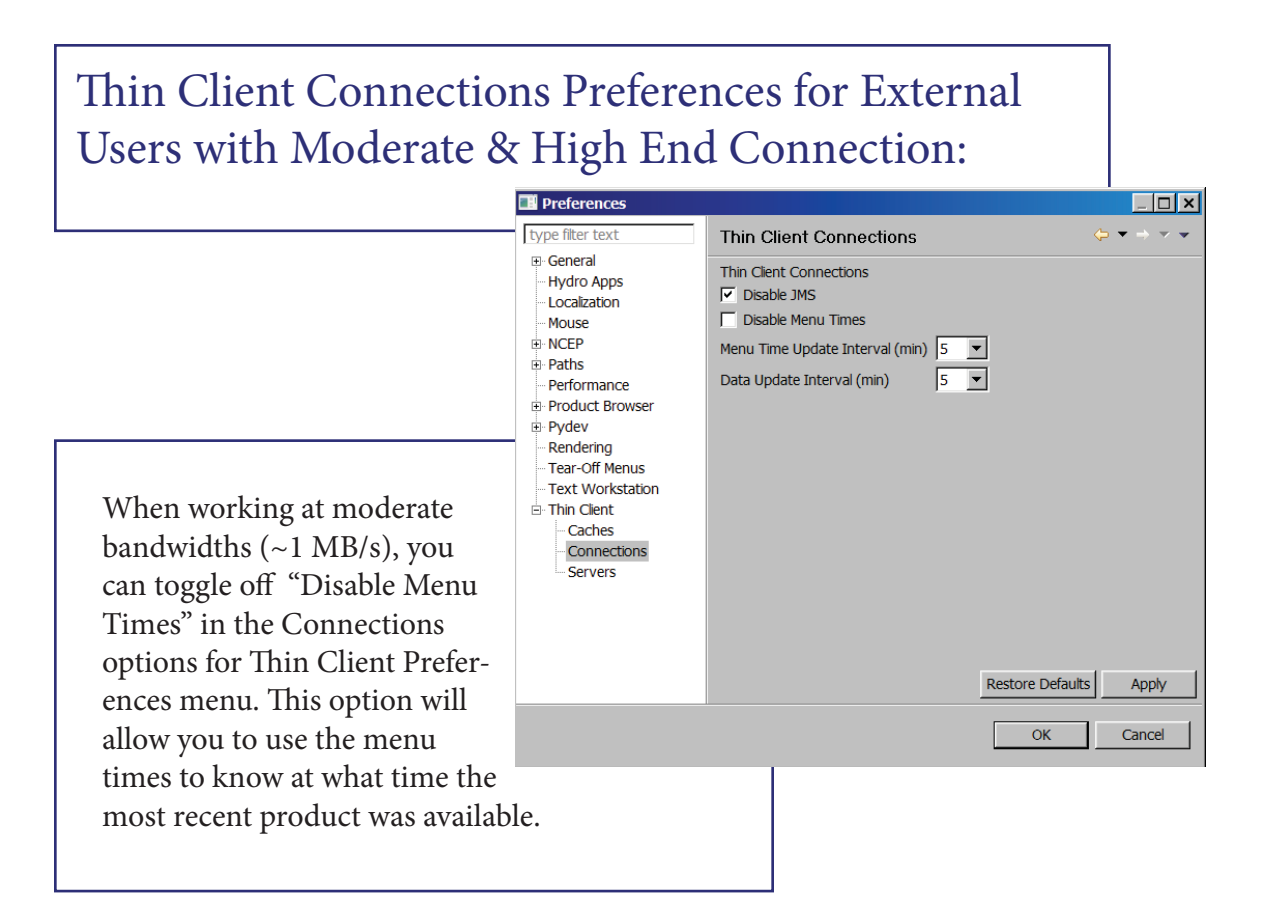

### Thin Client Connections Preferences for Internal Users with Moderate & High End Connection:

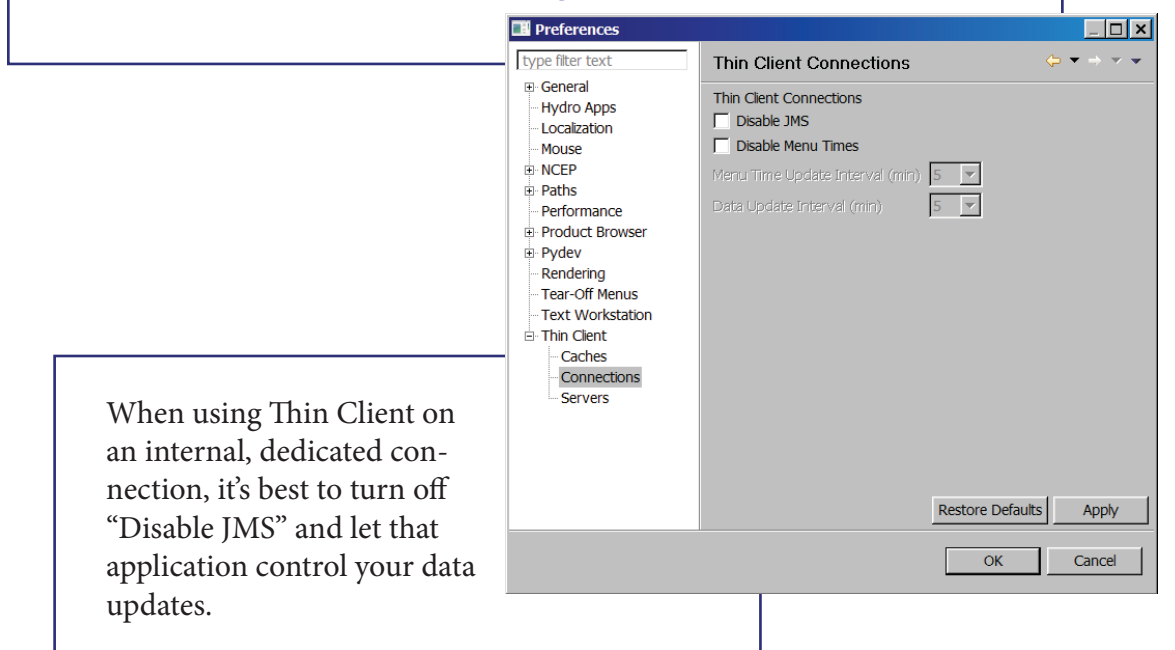

# Thin Client Connections Preferences for External Users with Limited Bandwidth:

| Preferences                 |                                   |                        |                                |
|-----------------------------|-----------------------------------|------------------------|--------------------------------|
| type filter text            | Thin Client Connections           |                        |                                |
| General     Hydro Apps      | Thin Client Connections           |                        |                                |
| Localization                | ✓ Disable JMS                     |                        |                                |
| Mouse                       | Disable Menu Times                |                        |                                |
| NCEP                        | Menu Time Update Interval (min) 5 | <b>V</b>               |                                |
| Paths     Performance       | Data Update Interval (min) 5      |                        |                                |
| Product Browser             |                                   |                        |                                |
| Pydev     ■     Pydev     ■ |                                   |                        |                                |
| Rendering                   |                                   |                        |                                |
| Text Workstation            |                                   |                        |                                |
| Thin Client                 |                                   |                        |                                |
| Caches                      |                                   |                        | To anours your Thin Client     |
| Servers                     |                                   |                        | to ensure your thin Chent      |
|                             |                                   |                        | performs its best at limited   |
|                             |                                   |                        | handwidths make sure to turn   |
|                             |                                   |                        |                                |
|                             |                                   | Restore Defaults Apply | on "Disable Menu Times" in     |
|                             |                                   | Арріу                  | the Connections options for    |
|                             |                                   | OK Cancel              | Thin Client Drofenen and money |
|                             |                                   |                        | Inin Client Preferences menu.  |
|                             |                                   |                        |                                |
|                             |                                   |                        |                                |

## Thin Client Connections Preferences for Internal Users with Limited Bandwidth:

| type filter text                                                                                                    | Thin Client Connections                                                                                                    |                                                                             |                                                                                                    |
|----------------------------------------------------------------------------------------------------|----------------------------------------------------------------------------------------------------|-----------------------------------------------------------------------------|----------------------------------------------------------------------------------------------------|
| General     Hydro Apps     Localization     Mouse     NCEP     Paths     Performance     Product Browser     Pydev     Rendering     Tear-Off Menus     Text Workstation     Thin Client     Caches     Connections     Servers | Thin Client Connections          Thin Client Connections         Disable JMS         Disable Menu Times         Menu Time Update Interval (min)         Data Update Interval (min) | 5     ×       30     ×       Restore Defaults     Apply       OK     Cancel | As with External Users, make<br>sure to turn on "Disable Menu<br>Times" in the Connections<br>options for Thin Client Pref-<br>erences menu. However, you<br>still want the JMS to handle<br>your data updates since it<br>avoids latency issues better |

Recommended Thin Client Preferences (from AWIPS-2 Documentation)

| Preferences                                                  | Extermal (Med/<br>High)                                                                               | External (Low)                                                                                        | Internal (Med/<br>High)                     | Internal (Low)                              |
|--------------------------------------------------------------|----------------------------------------------------------------------------------------------------|----------------------------------------------------------------------------------------------------|---------------------------------------------|---------------------------------------------|
| Cache Directory                                              | C:\Users\\$username\<br>caveData\cache<br>(Windows)<br>/user\\$username/<br>caveData/cache<br>(Linux) | C:\Users\\$username\<br>caveData\cache<br>(Windows)<br>/user/\$username/<br>caveData/cache<br>(Linux) | /user/\$ <i>username/</i><br>caveData/cache | /user/\$ <i>username/</i><br>caveData/cache |
| Cache Weather Data                                           | Yes                                                                                                   | Yes                                                                                                   | Yes                                         | Yes                                         |
| Cache Localization<br>Files                                  | Yes                                                                                                   | Yes                                                                                                   | Yes                                         | Yes                                         |
| Use Only Cached<br>Localization Files                        | Yes                                                                                                   | Yes                                                                                                   | Yes                                         | Yes                                         |
| Cache Map Data                                               | Yes                                                                                                   | Yes                                                                                                   | Yes                                         | Yes                                         |
| Disable JMS                                                  | Yes                                                                                                   | Yes                                                                                                   | No                                          | No                                          |
| Disable Menu Times                                           | No                                                                                                    | Yes                                                                                                   | No                                          | Yes                                         |
| Menu Update<br>Interval (min)                                | Use local/<br>regional guidelines                                                                     | N/A                                                                                                   | N/A                                         | N/A                                         |
| Data Update Interval<br>(min)                                | Use local/<br>regional guidelines                                                                     | Use local/<br>regional guidelines                                                                     | N/A                                         | N/A                                         |
| Use Proxy Servers<br>(requires your<br>regional server info) | Yes                                                                                                   | Yes                                                                                                   | Yes                                         | Yes                                         |

| Droducto                       | WFO (Dedicated Net- | High End Connection | Low End Connection |
|--------------------------------|---------------------|---------------------|--------------------|
| FIUUUCIS                       | work Connection)    | (1+ MB/s)           | (~100 KB/s)        |
| Radar, Satellite,<br>Lightning | 1-4 s               | 3-5 s               | 5-15 s             |
| Model Products                 | 2-4 s               | 10-45 s             | 35-105 s           |
| Surface Obs                    | 3-9 s               | 15-60 s             | 90-120 s           |
|                                |                     |                     |                    |

observations. Derived-parameter model fields (e.g., 1000-500 mb RH, surface-based CAPE) tend to be particularly large because they require HDF data from multiple parameters and/or levels to compute the product in CAVE. Users should limit the number of frames requested at slower connections, especially for model fields and sruface

### AWIPS-2 Thin Client References:

AWIPS One Stop web page:

https://onestop.noaa3a.awips.noaa.gov/awips\_2\_Document2.html